#### ワクチンスケジューリングシステム登録手順(スマートフォン版)

①病院でもらった紙のQRコード、 または病院のホームページから ワクチン予約システムを開いてください。

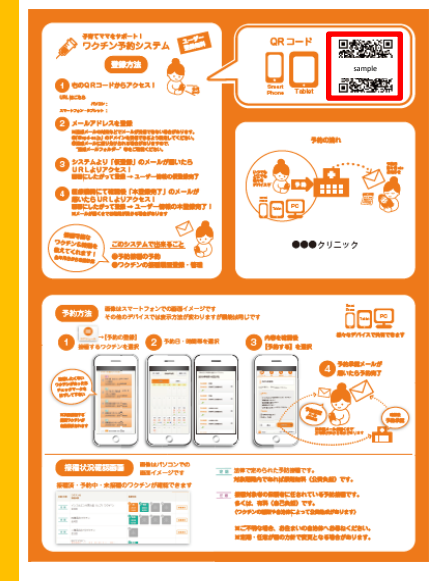

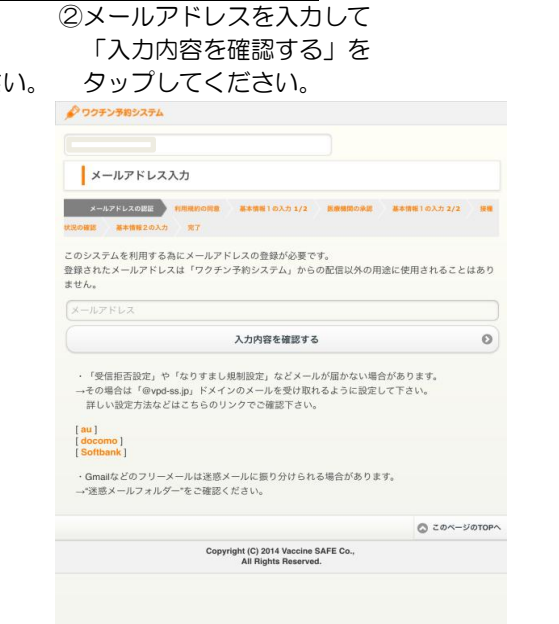

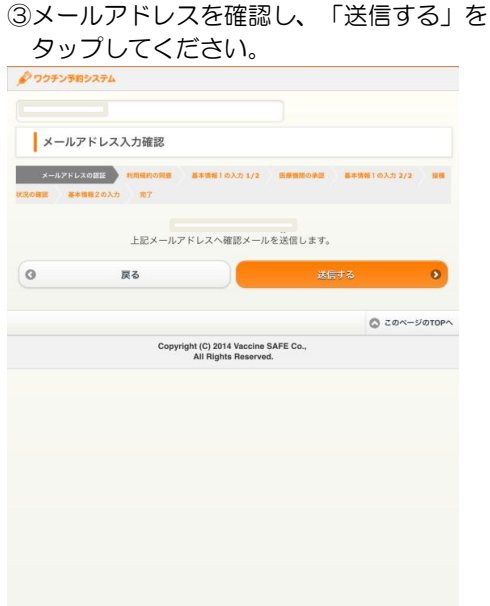

## ④入力したアドレスへメールが送られます。 🖉 ワクチン予約システム メール送信完了 メールアドレスの認証 利用規約の問意 基本情報1の入力 1/2 医療機関の承認 基本情報1の入力 2/2 接種 秋況の確認 基本情報2の入力 売了 宛にメールを送信しました。 送信メールの本文に記載されたURLをクリックしてメールアドレスの認証を行い、ユーザ情報の仮登 様を行ってください。 完了しました。 30分経ってもメールが届かない場合は、以下が考えられます。 ・メールアドレスの入力ミス →お確かめの上、もう一度入力・登録してください。

 「受信拒否設定」や「なりすまし規制設定」などメールが届かない場合があります。 →その場合は「@vpd-ss.jp」ドメインのメールを受け取れるように設定して下さい。 詳しい設定方法などはこちらのリンクでご確認下さい。

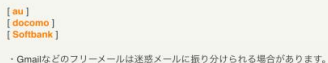

#### ⑤届いたメールのURLを タップしてください。

ワクチン予約システムからのお知らせ

メールアドレス確認の受け付けがありました。 下記URLをクリックし、メールアドレスの認証を行ってください。

クリック後、ユーザ情報の仮登録を行ってください。 ※登録を途中でやめた場合は、再度メールアドレスの登録を行う必要があります。

登録した覚えのない方は、ご面倒ですが本メールを削除していただきますようお願いいたします。

[1]パソコン、タブレット端末をご利用の方 https://www.vpd-ss.ip/oc/patient /register?

[2]スマートフォンをご利用の方 ps://www.vpd-ss.jp/sp/patient/sp/ register? p=l cveHipsnXANimiaxhCCu4m4T6J3nwGK8 9DeSUdd0xnawW5

以外の携帯電話をご利用の方 https://www.vpd-ss.jp/fp/patient/fp./register? p=I cveHipsnXANjmiaxhCCu4m4T6J3nwGK8 9DeSUdd0xnawW5

#### 

- ●ご注意事項【1】 URLの有効期限はメール受信後≪48時間≫
- ●ご注意事項【2】 URLのクリックは≪1回»のみ有効

※4.8時間を超えた場合や 一度クリックした後に登録操作が 完了しなかった場合などは、再度メールアドレス登録が必要となります。

#### 

○このメールは送信専用メールアドレスから配信しています。 ご返信いただいてもお答えできませんのでご了承ください。

#### ⑥メールアドレスの登録が完了となります。 「次へ」をタップしてください。

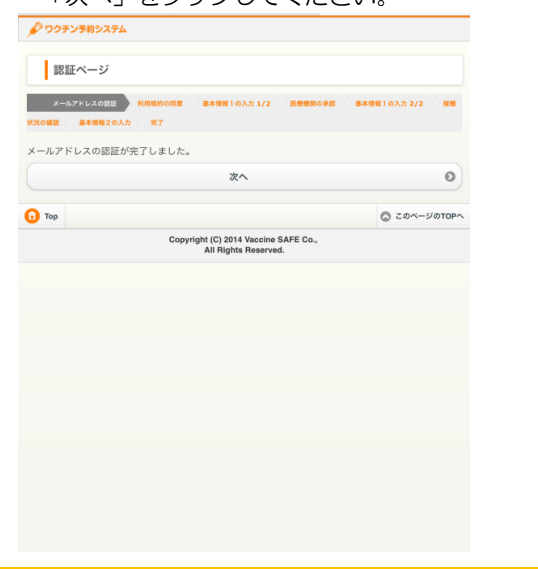

#### ⑦利用規約をよく読んで 「利用規約に同意する」にチェックを入れて ⑧「ユーザ情報入力へ」を タップしてください。 次へ進んでください。

| 図 利用規約に同意する<br>次へ Top                                                                                                    | <ul> <li>۲۵ページのTOP</li> </ul>            |
|----------------------------------------------------------------------------------------------------|------------------------------------------|
| ☑ 利用規約に同意する<br>次へ                                                                                                    | 0                                        |
| 💟 利用規約に同意する                                                                                                    |                                          |
|                                                                                                    |                                          |
| 平成26年9月29日改定]                                                                                                    |                                          |
| 平成26年8月18日制定]                                                                                                    |                                          |
| あるかを問わず、東京地方裁判所を第一審の専属的合意管轄裁判所とします。                                                                                                    |                                          |
| 本現約に基づき、または間違して生じる利用者と当社との一切の紛争については、当該利用者が                                                                                                    | 本システムを利用中であるか退会後                         |
| 病約および本契約の準拠法は日本法とします。                                                                                                    |                                          |
| この日本になることでではないのであっていた。ここのないうた地口には、その日本が小水水行の主义につ                                                                                                    | en o no o no conserva de Vis             |
| 本規約を変更した場合は、当社が定める方法で都度利用者に通知するものとします。 また当該<br>と協会または当社の中かる範疇的に転換手続たとらたかった協会には、利用者が未規約の空東に助                                                                                                    | 西知後、利用者が本システムを利用<br>良いたものとみないます          |
| ちものとします。                                                                                                    | manual south to state to the state       |
| 止は、利用者の承諾を得ることなく本規約を変更することがあります。この場合、本システムの利用                                                                                                    | 目条件などは、変更後の利用規約に                         |
| 7条 (本規約の変更)                                                                                                    |                                          |
| 6場合、当社は利用者に準約に通知するものとします。<br>本条に基づき当社が行った損害によって利用者に増加が牛じたとしても、当社は一切の責任を告。                                                                                                    | わないものとします。                               |
| 生は、当社の都合により、本システムの内容を変更または提供を終了することができるものとしま。                                                                                                    | す。当社が本システムの提供を終了                         |
| 16条(本システムの内容の変更、終了)                                                                                                    |                                          |
| 本条に基づき当社が行った行為によって利用者に損害が生じたとしても、当社は一切の責任を負                                                                                                    | bないものとします。                               |
| )その他、当社が利用契約の服装を適当でないと利断したとき                                                                                                    |                                          |
| )本規約のいずれかの条項に違反し、期間を定めた当社の笹告によってもなお違反状態が改善されな                                                                                                    | いとき                                      |
| tive、1970日からのシック15かの中田にALLタンモロは、中川に近知または豊富で変すらしてなく思<br>または解除できるものとします。                                                                                                    | arway way and a start b                  |
| 15余(原因等)<br>M.1、10月まだなかいざいかのまたとなみまえ後のは、またと読起または後年を集まることのく直                                                                                                    | P (*** 2 / 7 (2) / 7 (2) / 7 (2) / 7 (2) |
| 利用者が混会した場合でも、第11条第3項に対応するため、利用者の本システム利用情報は抹消:                                                                                                    | されません。                                   |
| 前項の申請を、登録医療機関が承認登録した時点で返会手続きが完了します。                                                                                                    |                                          |
| 用者が本システムの利用を中止しようとするときは、本システム上の機能を使用して混会の申請を                                                                                                    | テラものとします。                                |
| 14条 (退会)                                                                                                    |                                          |
| ものとします。                                                                                                    |                                          |
| サリビンIDの同時で、当該サ東県県のの県えへに通復することかできるものとし、利用者はかから歳<br>いるものとします。なお、本语に定める事業譲渡には、通常の事業譲渡のみならず、会社分割その5                                                                                                    | な思想が移転するおらゆる場合を含                         |
| ヨロバティスノムルバガンマチェミニロル通道した場合には、本気約上の地位、本気約に築うくう<br>車店子の他の情報を 当該家業賃貸の課号とに賃貸することができるものとし、利用者はかかる貸                                                                                                    | #FINALO 表的ならびに利用者の意<br>意について太原において予め図書し  |
| 用者は、本規約に基づく権利または発悟を、第二者に対し譲渡できないものとします。<br>当社がおようこととかかれる実常を統計に増加した場合には、実知的しか時が、実用的に対づく」                                                                                                    | 8819 F108866 701 818 40 8                |
| mana and the way of the second second s |                                          |
| 3条(藤和豊務の理念英)                                                                                                    |                                          |
| します。<br>13点 (原料業務の確定所)                                                                                                    |                                          |

# 糸社ならびに与え至ん開発者 当社に対する情報提供者 当社と奇球医療種類の ♪ ワクチン予約システム

| メールアドレスの認証 利用規<br>況の確認 基本情報2の入力 完                                                                                                    | 約の同意 基本情報1の入力 1/2 医療機構の承認<br>7 | 基本情報1の入力 2/2 |
|----------------------------------------------------------------------------------------------------|--------------------------------|--------------|
| 初めてご利用される方はこち                                                                                                    | 6                              |              |
|                                                                                                    | ユーザ情報入力へ                       | ¢            |
| 他の医療機関で登録したこと                                                                                                    | がある方はこちら                       |              |
| ここで統合すると、今までの                                                                                                    | 接種状況などの情報を引き継げるので、新たな          | 3入力を省略できます。  |
| 医療機関名                                                                                                    |                                |              |
| 医療機関名                                                                                                    |                                |              |
|                                                                                                    |                                |              |
|                                                                                                    | 医療機関検索                         |              |
| 診察券番号                                                                                                    | 医療機関検索                         | (            |
| 診察券番号<br>診察券番号                                                                                                    | 医療機関検索                         | (            |
| 診察券番号<br>診察券番号<br>パスワード                                                                                                    | 医液機與快索                         | •            |
| 診察券番号           診察券番号           パスワード           パスワード                                                                                                    | 医療機構検索                         |              |
| 診察券番号     診察券番号     バスワード     バスワード     バスワード     「     パスワード     「     パスワード     「     パスワード     」     「     」     「     」     「     」     」     」     「     」     」     」     」     」     」     …     …     …     …     …     …     …     …     …     …     …     …     …     …     …     …     …     …     …     …     …     …     …     …     …     …     …     …     …     …     …     …     …     …     …     …     …     …     …     …     …     …     …     …     …     …     …     …     …     …     …     …     …     …     …     …     …     …     …     …     …     …     …     …     …     …     …     …     …     …     …     …     …     …     …     …     …     …     …     …     …     …     …     …     …     …     …     …     …     …     …     …     …     …     …     …     …     …     …     …     …     …     …     …     …     …     …     …     …     …     …     …     …     …     …     …     …     …     …     …     …     …     …     …     …     …     …     …     …     …     …     …     …     …     …     …     …     …     …     …     …     …     …     …     …     …     …     …     …     …     …     …     …     …     …     …     …     …     …     …     …     …     …     …     …     …     …     …     …     …     …     …     …     …     …     …     …     …     …     …     …     …     …     …     …     …     …     …     …     …     …     …     …     …     …     …     …     …     …     …     …     …     …     …     …     …     …     …     …     …     …     …     …     …     …     …     …     …     …     …     …     …     …     …     …     …     …     …     …     …     …     …     …     …     …     …     …     …     …     …     …     …     …     …     …     …     …     …     …     …     …     …     …     …     …     …     …     …     …     …     …     …     …     …     …     …     …     …     …     …     …     …     …     …     …     …     …     …     …     …     …     …     …     …     …     …     …     …     …     …     …     …     …     …     …     …     …     …     …     …     …     …     …     …     …     …     … | 医療機関検索                         | 6            |

#### ⑨ユーザー情報を入力して画面下の「確認する」をタップしてください。

| 💕 ワクチン予約システム                                                |              | 生年月日(必須)        |
|-------------------------------------------------------------|--------------|-----------------|
| ユーザ情報入力                                                     |              | 平成30年/20        |
| メールアドレスの認証 利用用約の発言 基本環路1の入力1/2 医療医院の表語<br>現式の視惑 基本環路2の入力 気7 | 基本情報1の入力 2/2 |                 |
| 下記項目にユーザ情報を入力して下さい。                                         |              | 性別(必須)          |
| 医療機関名                                                       | ふしみクリニック     | 男女              |
| 診察券番号                                                       |              |                 |
| 診察券番号                                                       |              | 日中連絡先(必須)       |
| 診察券番号をお持ちでない方は、未入力にしてください。                                  |              | (9) 01-2345-678 |
| バスワード(必須)                                                   |              |                 |
| パスワード(必須)                                                   |              | 0               |
| パスワード確認(必須)                                                 |              |                 |
| パスワード確認(必須)                                                 |              | 🚺 Тор           |
| ニックネーム(必須)<br>例) 長男・次女                                      |              |                 |
| (ニックネーム(必須)                                                 |              |                 |
| カナ氏名(必須)                                                    |              |                 |
| (カナ氏名(必須)                                                   |              |                 |
| 初回登録時の本人確認にのみ使用致します。                                        |              |                 |

| 主年月日(必須)                                        |                   |                         |         |            |
|-------------------------------------------------|-------------------|-------------------------|---------|------------|
| 平成30年/2                                         | 2018 👁 年          |                         |         |            |
| 10月                                             |                   |                         |         |            |
| 10                                              |                   |                         |         |            |
| 生別(必須)                                          |                   |                         |         |            |
| 男女                                              | その他               |                         |         |            |
| <ol> <li>01-2345-67</li> <li>日中連絡先(i</li> </ol> | <b>'89</b><br>还须) |                         |         |            |
| 0                                               | 戻る                |                         | 確認する    | 0          |
| Тор                                             |                   |                         | 0       | このページのTOPへ |
|                                                 | -                 | ight (C) 2014 Vaccine S | AFE Co. |            |

# ⑩入力したユーザー情報を確認して「登録する」をタップしてください。

| メールアドレスの認証 利用規約の同意 基本情報1の入力 1/2      認の確認 基本情報2の入力 売了 | 医療機関の承認 基本情報1の入力 2/2 接続 |
|-------------------------------------------------------|-------------------------|
| <b>\</b> 下の内容で登録しますがよろしいですか?                          |                         |
| 旅機関名                                                  |                         |
| 察券番号                                                  |                         |
| ックネーム                                                 |                         |
| け氏名                                                   |                         |
| 年月日                                                   |                         |
| E 80]                                                 |                         |
| 1中連絡先                                                 |                         |
| ③ 戻る                                                  | 登録する 🕨                  |
| Тор                                                   | C 20x-30TO              |
| Copyright (C) 2014 Vaccine<br>All Rights Reserve      | ed.                     |
|                                                       |                         |

#### ①仮登録受け付けのメールが届きます。 病院が承認すると本登録となりますので、 本登録完了のメールをお待ちください。

| ■■ ワクチン予約システムからのお知らせ                                                                     |
|------------------------------------------------------------------------------------------|
| ₩                                                                                        |
| ワクチン予約システムへのユーザ情報の仮登録を受け付けました。                                                           |
| <注意><br>本登録はまだ完了しておりません。<br>医療機関での承認をもって、システムがご利用可能となります。<br>医療機関からの連絡(メール・電話など)をお待ち下さい。 |

◎このメールは送信専用メールアドレスから配信しています。 ご返信いただいてもお答えできませんのでご了承ください。

 このメールに関してのお問い合わせは、下記より承ります。 https://www.vaccine-safe.com/contact1.html
 (PC・スマホ以外の方は) info-us@vaccine-safe.com

【医療機関】

# 12本登録完了のメールが届きましたら、 URLをタップしてください。 (診察券をお持ちでない方はメールに 記載の診察券番号を控えてください)

 ワクチン予約システムからのお知らせ

 株

 医療機能

 診察券番号:XXXXXXXX

医療機関にて承認されましたので、ワクチン予約システムへの本登録が完了いたしました。 以下のアドレスよりシステムにアクセスしてください。

▼ワクチン予約システムログインページ [1]パソコン、タブレット端末をご利用の方\_\_\_

https://www.vpd/ss.jp/pc/(ptient/) //poin [2]スマートフィンをご利用の方 https://www.vpd-ss.jp/sp/patient/sp/ /login (3)ぞれ以外の技術電話をご利用の方 https://www.vpd-ss.jp/patient/fp/ //ogin

ロバスワードをお忘れの方は、ログインページにアクセスして頂き

「パスワードを忘れた方はこちらへ」よりお手続きをお願いします。

◎このメールは送信専用メールアドレスから配信しています。 ご返信いただいてもお答えできませんのでご了承ください。

 このメールに関してのお問い合わせは、下記より承ります。 https://www.vaccine-safe.com/contact1.html
 (PC・スマホ以外の方は) info-us@vaccine-safe.com

【医療機関】

#### ③診察券番号と⑨で登録したパスワードを 入力し、「ログイン」をタップしてください。

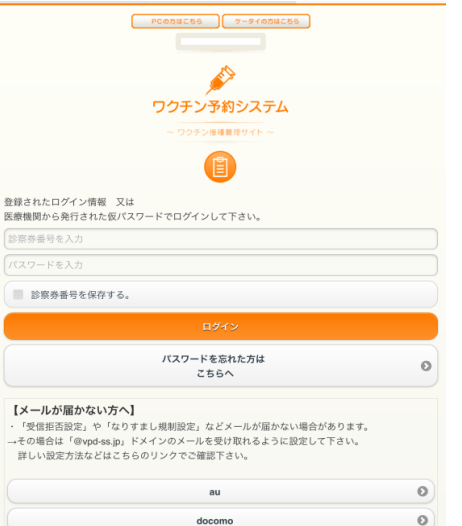

#### 他ユーザー情報を入力して画面下の「確認する」をタップしてください。

| 📌 ワクチン予約システム                                                                    | 3             |
|---------------------------------------------------------------------------------|---------------|
| ユーザ情報入力                                                                         |               |
| メールアドレスの目記 HRNRINORS 基本物料1の入力1/2 ESMINOAE また物料1の入力2/2 HR<br>READNEE また物料2の入力 第7 | 1<br> <br>    |
| ニックネーム(砂街)<br>91 美明 - 次女                                                        |               |
| 生年月日(必須)<br>〒#R30年/2018 ◎ μ<br>1 ◎ 月<br>1 ◎ 日                                   | स<br>द्व<br>स |
| 性別(必須)<br><u> 男 女 その他</u>                                                       | 2             |
| 日中連結先(6/頃)<br>90 (9-2345-6789                                                   | (             |
| メールアドレス                                                                         |               |

| о Тор       |                              | このページのTOP |
|-------------|------------------------------|-----------|
|             | 確認する                         | 0         |
| 登録された       | 時刻以降にメール配信します(接種日当日限定)       |           |
| 7 🔘         | 00 💿                         |           |
| 崔認メール       | 配信希望時刻(予約当日用)                |           |
| 登録されたI      | 時刻以降にメール配信します                |           |
| 7 🛇         | 00 🔘                         |           |
| 雀認メール!      | 配信希望時刻                       |           |
| 予約した予       | 防接種日が近づいたら、メールでお知らせします       |           |
| 希望す         | る 希望しない                      |           |
| 産認メール       | 配信(必須)                       |           |
| 上記メール:      | アドレス以外で、問診の入力・接種推奨期間経過をメールでお | 6知らせします   |
| 予備メー        | ルアドレス                        |           |
| 予備メール       | <b>アドレス</b>                  |           |
| 予備連絡        | 先                            |           |
| 1.1467年9月12 |                              |           |

| ⑮入力したユーザー情報を確認して<br>「登録する」をタップしてください。                                                                        | ⑥接種し終わったワクチンがあれば登録します。<br>履歴がなければ、「スキップ」してください。                                                                                              | ①接種済みのワクチン登録方法は<br>3パターンあります。<br>(A:単独、B:日付毎に一括、C:ワクチン毎に一括)        | (18) (A:単独入力の場合) 接種日を入力して<br>「確認する」をタップしてください。                                                            |
|----------------------------------------------------------------------------------------------------|----------------------------------------------------------------------------------------------------|--------------------------------------------------------------------|----------------------------------------------------------------------------------------------------|
| 🔊 ワクチン予約システム                                                                                                 | 🖉 ワクチン予約システム                                                                                                    | B: 日付毎にワクチンー括登録 💿                                                  | 🔊 ワクチン予約システム                                                                                              |
| ユーザ情報内容確認                                                                                                    | 接種状況確認                                                                                                    | <ul> <li>ビブ(金4回)</li> </ul>                                        | 単独入力                                                                                                    |
| メールアドレスの説法 - HURHINORE - ESSEN10人力 1/2 - ESSEN008E - ESSEN10人力 2/2 - EB<br>HE<br>HERORE - ESSEN10人力 2/2 - EB | x-4.7 FL-2.000 HRMR0078 E+0410人7.1/2 REBROOK E+0410人7.2/2 10<br>92.0823 E+082.70人7 第7                                                        | <ul> <li>● ■ 四種還合(金4回)</li> <li>C: "275%=% □ A:単独 ##■ ●</li> </ul> | ・<br>このワクチンの接機状況を選択して下さい。                                                                                 |
| 入力内容を確認し、登録して下さい。<br>ニックネーム<br>年年月日                                                                          | 接触したことのあるワクチンの確認・変更、接種不要等の設定が出来ます。<br>各ワクチンの接種検理アイコン (目 をクリックして下さい、)<br>の意見のたことのないない。こちらそクリックすることでスキップできます。                                  |                                                                    | ● 接種した                                                                                                    |
| 12.57J                                                                                                    | は注意」並承れ流にようて、支更の加速水させん。<br>・医療機関が登録した"実施済み"は支更が出来ません。<br>・ "接種しなかった もしくは 接種不等"があるワクチン内の他の"実施済み"は変更が出来ません。                                    | 速 <mark>未接種</mark><br>2008                                         | 年月日 2018 〇 6 〇 22 〇                                                                                       |
| 日中連絡先                                                                                                    | ・複数回接種している場合、日付は、登録順ではなく、古い順に自動で並び変わります。                                                                                                    |                                                                    |                                                                                                    |
| メールアドレス                                                                                                    | アイコンの説明                                                                                                    | 366                                                                | ● 接種しなかった または 接種を希望しない                                                                                    |
| 予重連絡元<br>予備メールアドレス                                                                                           | 【通転状況】<br>- 証頼していません<br>■ すでに接種しています                                                                                                    | ① 未開催<br>4000                                                      | 複数回接種している場合、日付は、登録際ではなく、古い頃に自動で並び変わります。                                                                   |
| 確認メール配信                                                                                                    | ■ 接種しなかった もしくは 接種不要                                                                                                    |                                                                    | <ul> <li>○ 戻る 確認する </li> </ul>                                                                            |
| 確認メール配信希望時刻 )<br>確認メール配信希望時刻(予約当日用)                                                                          | ▲ 集団接種 または他の医療機関で<br>接種を予定しています                                                                                                    | ○ 100 二世 花谷(堂4回)<br>取り扱っていません                                      | アイコンの説明                                                                                                   |
|                                                                                                    | 【定期/任意】<br>注泡つ空めこれた予防疫苗のオ                                                                                                    | ② 233 二種混合(全1回)                                                    | 【定用/ 仕思】 法律で定められた予防接種です。                                                                                  |
|                                                                                                    |                                                                                                    | 🚱 🎫 ポリオ (全4回)                                                      | 21 対象期間内であれば原則無料(公費負担)です。<br>(公費負担の対象期間は自治体により異なります。)                                                     |
| Top     Copyright (C) 2014 Vaccine SAFE Co.,     All Rights Reserved.                                        | <ul> <li>         接極対象者の保護者に任されている予防接種です。         </li> <li>         ダくは、有料(自己負担)です。         (ワクチンの種類や自治体によって公費助成があります。)         </li> </ul> | ● <u>■</u> 生ポリオ (全2回)<br>● <mark>取り扱っていません</mark>                  | <ul> <li>接種対象者の保護者に任されている予防接種です。</li> <li>多くは、有耳(自己負担)です。</li> <li>(ワクチンの種類や自治体によって公費物成があります。)</li> </ul> |
|                                                                                                    | 日村海にワクチンー版登録                                                                                                    | ● ■ BCG (全1日)<br>集団接種予定がある場合、予定日を入力して下さい。                          | 0 Top                                                                                                    |

#### 19接種済みのワクチンを 全て入力したら、最後に「登録する」を -タップしてください。

| <ul> <li>● ■ HPV2 (全部)</li> <li>● HPV4 (全部)</li> <li>● ● ● ● ● ● ● ● ● ● ● ● ● ● ● ● ● ● ●</li></ul>                                                                                                    | 日本脳炎(全4回)                                             |         |
|----------------------------------------------------------------------------------------------------|-------------------------------------------------------|---------|
| ● ■ HPV4 (全3回)     ● ■ 四新英 (全3回)     ● ■ ロタ1個 (全2回)     ● ■ ロタ5個 (全2回)     ● ■ ロタ5個 (全2回)     ● ■ ロタ5個 (全2回)     ● ■ インフル2015 (全2回)     ● ■ インフル2015 (全2回)     ● ■ インフル2015 (全2回)     ● ■ インフル2015 (全2回)     ● ■ インフル2015 (全2回)     ● ■ インフル2015 (全2回)     ● ■ インフル2015 (全2回)     ● ■ インフル2015 (全2回)     ● ■ クリアル2015 (全2回)     ● ■ クリアル2015 (2014 Vaccing BAFE Co., All Hights Reserved.                                                                                                    | 😋 💴 HPV2(全3回)                                         |         |
| <ul> <li>● ■ 野野長 (金田)</li> <li>● □ ロタ1値 (金江回)</li> <li>● □ ロタ1値 (金江回)</li> <li>● □ ロタ5値 (金江回)</li> <li>● □ オンブル2016 (金江回)</li> <li>● □ オンブル2015 (金江回)</li> <li>● □ オンブル2016 (金江回)</li> <li>● □ オンブル2016 (金江回)</li> <li>● □ → □ → □ → □ → □ → □ → □ → □ → □ → □</li></ul>                                                                                                    | 🕞 💴 HPV4 (全3回)                                        |         |
| <ul> <li>● □ ロタ1値(金2回)</li> <li>● □ ロタ5値(金2回)</li> <li>● □ オなふく(金2回)</li> <li>● □ オンフル2014(金2回)</li> <li>● □ インフル2015(金2回)</li> <li>● □ インフル2015(金2回)</li> <li>● □ インフル2016(金2回)</li> <li>● □ インフル2016(金2回)</li> <li>● □ インフル2018(金2回)</li> <li>● □ インフル2018(金2回)</li> <li>● □ インフル2018(金2回)</li> <li>● □ インフル2018(金2回)</li> <li>● □ インフル2018(金2回)</li> <li>● □ インフル2018(金2回)</li> <li>● □ インフル2018(金2回)</li> <li>● □ インフル2018(金2回)</li> <li>● □ インフル2018(金2回)</li> <li>● □ インフル2018(金2回)</li> <li>● □ インフル2018(金2回)</li> <li>● □ インフル2018(金2回)</li> <li>● □ インフル2018(金2回)</li> <li>● □ インフル2018(金2回)</li> <li>● □ (→ □ → □ → □ → □ → □ → □ → □ → □ → □</li></ul>                                                                                                    | 💿 🔤 B型肝炎 (全3回)                                        |         |
|                                                                                                    | ① 15 口夕1価(全2回)                                        |         |
|                                                                                                    | ① 10 095価(全3回)                                        |         |
| (* 1 インフル2014 (全2回)     (* 2回)     (* 2)     (* 2)     (* 2)     (* 2)     (* 2)     (* 2)     (* 2)     (* 2)     (* 2)     (* 2)     (* 2)     (* 2)     (* 2)     (* 2)     (* 2)     (* 2)     (* 2)     (* 2)     (* 2)     (* 2)     (* 2)     (* 2)     (* 2)     (* 2)     (* 2)     (* 2)     (* 2)     (* 2)     (* 2)     (* 2)     (* 2)     (* 2)     (* 2)     (* 2)     (* 2)     (* 2)     (* 2)     (* 2)     (* 2)     (* 2)     (* 2)     (* 2)     (* 2)     (* 2)     (* 2)     (* 2)     (* 2)     (* 2)     (* 2)     (* 2)     (* 2)     (* 2)     (* 2)     (* 2)     (* 2)     (* 2)     (* 2)     (* 2)     (* 2)     (* 2)     (* 2)     (* 2)     (* 2)     (* 2)     (* 2)     (* 2)     (* 2)     (* 2)     (* 2)     (* 2)     (* 2)     (* 2)     (* 2)     (* 2)     (* 2)     (* 2)     (* 2)     (* 2)     (* 2)     (* 2)     (* 2)     (* 2)     (* 2)     (* 2)     (* 2)     (* 2)     (* 2)     (* 2)     (* 2)     (* 2)     (* 2)     (* 2)     (* 2)     (* 2)     (* 2)     (* 2)     (* 2)     (* 2)     (* 2)     (* 2)     (* 2)     (* 2)     (* 2)     (* 2)     (* 2)     (* 2)     (* 2)     (* 2)     (* 2)     (* 2)     (* 2)     (* 2)     (* 2)     (* 2)     (* 2)     (* 2)     (* 2)     (* 2)     (* 2)     (* 2)     (* 2)     (* 2)     (* 2)     (* 2)     (* 2)     (* 2)     (* 2)     (* 2)     (* 2)     (* 2)     (* 2)     (* 2)     (* 2)     (* 2)     (* 2)     (* 2)     (* 2) | 🕕 🎫 おたふく (全2回)                                        |         |
|                                                                                                    | 🕕 💷 インフル2014(全2回)                                     |         |
|                                                                                                    | 🕄 🎫 インフル2015 (全2回)                                    |         |
|                                                                                                    | 🕄 🎫 インフル2016(全2回)                                     |         |
|                                                                                                    | 💿 🎫 インフル2017(全2回)                                     |         |
|                                                                                                    | 🕕 💷 インフル2018(全2回)                                     |         |
| 10月まる                                                                                                    | <ul> <li>● ジナジス(全16回)</li> <li>取り扱っていません</li> </ul>   |         |
| Copyright (C) 2014 Vaccine SAFE Co.,<br>AR Rights Reserved.                                                                                                    | 登録する                                                  | ٥       |
| Copyright (C) 2014 Vaccine SAFE Co.,<br>All Rights Reserved.                                                                                                    | 🚺 Тор                                                 |         |
|                                                                                                    | Copyright (C) 2014 Vaccine SA<br>All Rights Reserved. | FE Co., |

#### ⑩問診を入力して「次へ」をタップしてください。

| ウクチン予約システム                                              |       |
|---------------------------------------------------------|-------|
| 問診入力                                                    |       |
| メールアドレスの認証 利用規約の同意 基本情報1の入力 1/2 医療機関の承認 基本情報1の入力 2/2    | ie He |
| 20種語 基本情報2の入力 完了                                        |       |
| 下の問診項目に回答して下さい。                                         |       |
| <ol> <li>出生時の体重</li> </ol>                              |       |
| 9                                                       |       |
| <ol> <li>分娩時、新生児期に、異常がありましたか?</li> </ol>                |       |
| • #W                                                    |       |
| <ul> <li>ນເນຂ</li> </ul>                                |       |
| 3. 乳幼児健診などで異常があると言われたことがありますか?                          |       |
| • #w                                                    |       |
| • Iniz                                                  | )     |
| <ol> <li>6ヶ月以内に輸血またはガンマグロプリンの注射を受けましたか?</li> </ol>      |       |
| • #W                                                    |       |
| <ul> <li>ນເນຂ</li> </ul>                                |       |
| <ol> <li>これまでに入院や病院で治療するような大きな病気をしたことがありますか?</li> </ol> |       |
| • HV                                                    |       |
| • 1111ž                                                 |       |
| <u>次</u> へ                                              | 0     |

#### 21.問診を入力して「次へ」をタップしてください。

| ,00        | チン予約システム                                                              |
|------------|-----------------------------------------------------------------------|
| ۴          | 睑入力                                                                   |
| ×<br>8880  | - ルプドレスの認定 利用規約の同意 基本情報1の入力 1/2 医巻き間の発怒 基本情報1の入力 2/2<br>基本情報2の入力 発7   |
| の間         | 診項目に回答して下さい。                                                          |
| . U        | きつけやけいれんを起こしたことがありますか?                                                |
| •          | はい                                                                    |
| •          | いいえ                                                                   |
| - ¥        | や食品で皮膚に発疹やじんましんが出たり、具合が悪くなったことがありますか?                                 |
| •          | はい                                                                    |
| •          | いいえ                                                                   |
| 、 こ<br>(ぜ- | れまでに予防接種を受けて、全身にじんましん(発赤)がでたり、息苦しそうになったり<br>-ゼー等)など、具合が悪くなったことがありますか? |
| •          | はい                                                                    |
|            | นนาสั                                                                 |

| • いいえ       | L            |           |               |       |
|-------------|--------------|-----------|---------------|-------|
| 10. ご家族(    | こ予防接種を受けて具合だ | が悪くなった方がい | る場合、選択してください。 |       |
| 10.1.       |              |           |               |       |
| 2           |              |           |               |       |
| 10.2.       |              |           |               |       |
| <b>#</b>    |              |           |               |       |
| 10.3.       |              |           |               |       |
|             |              |           |               |       |
| - wa        | έz           |           |               |       |
| 10.5.       |              |           |               |       |
| <b>₩</b> ₹0 | り他           |           |               |       |
| 3           | 戻る           |           | 次へ            | 6     |
| 3           | D他<br>戻る     |           | 次へ            |       |
| Тор         |              |           | 0 2           | のページの |

### 22.問診を入力して「確認する」を タップしてください。

| 🖉 ワクチン予約システム                                                                                                    | 🔗 ワクチン予約システム                                                |
|----------------------------------------------------------------------------------------------------|-------------------------------------------------------------|
| 問診入力                                                                                                    | 問診入力内容確認                                                    |
| xールアドレスの世紀 利用用約の開発 基本情報1の入力1/2 区務構成の決認 基本<br>Ko補記 基本情報2の入力 充了                                                                                                    | 講報1の入力 2/2 接種 メールアドレスの認識<br>状況の確認 基本情報2の入力                  |
| 下の問診項目に回答して下さい。                                                                                                    | 入力内容を確認して下さい                                                |
| 11. ワクチンの同時接種を希望しますか?                                                                                                    | <ol> <li>出生時の体重<br/>3000g</li> </ol>                        |
| ( the state of the state of the | <ol> <li>2. 分娩時、新生児期に、</li> </ol>                           |
| • 1111ž                                                                                                    | 3. 乳幼児健診などで異                                                |
| <ul> <li>先生にお任せする</li> <li>BCGワクチンを個別ではなく集団接種で受けますか?(分からない・未定</li> </ul>                                                                                                    | いいえ<br>4. 6ヶ月以内に輸血また<br>いいえ<br>いいえ                          |
| え」を選択してください)<br>● <b>はい</b>                                                                                                    | 5. これまでに入院や病<br>いいえ                                         |
| • เพิ                                                                                                    | 6. ひきつけやけいれん<br>いいえ                                         |
| <b>13.</b> シナジスを投与しますか?                                                                                                    | 7. 薬や食品で皮膚に発<br>いいえ                                         |
| <ul> <li>シナジスを受ける</li> </ul>                                                                                                    | 8. これまでに予防接種<br>(ゼーゼー等) など、J                                |
| 14. 母親の旧姓 (カナ)                                                                                                    | <ol> <li>ご家族に免疫機能に<br/>いいえ</li> </ol>                       |
| を開い合わせの際の本人確認に利用させていただきます。 15. 在胎週数                                                                                                    | 10. アッ第板に 予防 協議者           11. ワクチンの同時接種           先生にお任せする |
| お問い合わせの際の本人確認に利用させていただきます。                                                                                                    | * 12. BCGワクチンを個別<br>え」を選択してください                             |
| ③ 戻る 確認する                                                                                                    | はい<br>13. シナジスを投与しま<br>2.04257(10番(14カ))                    |
| Top<br>Copyright (C) 2014 Vaccine SAFE Co                                                                                                    | ○ このページのTOPへ 14. 母親の旧姓 (カナ)<br>オオニシ                         |
| All Rights Reserved.                                                                                                    | お問い合わせの際の2                                                  |

#### 23.入力した問診の内容を確認して 「登録する」をタップしてください。

#### チン予約システム

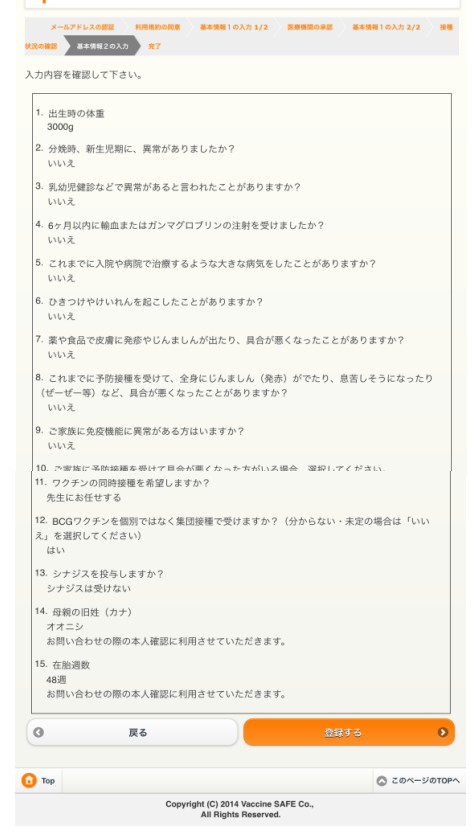

以上で登録は完了です。